步驟一、網址列輸入 www.tn.edu.tn.tw, 點選上方列表中的「電子郵件」

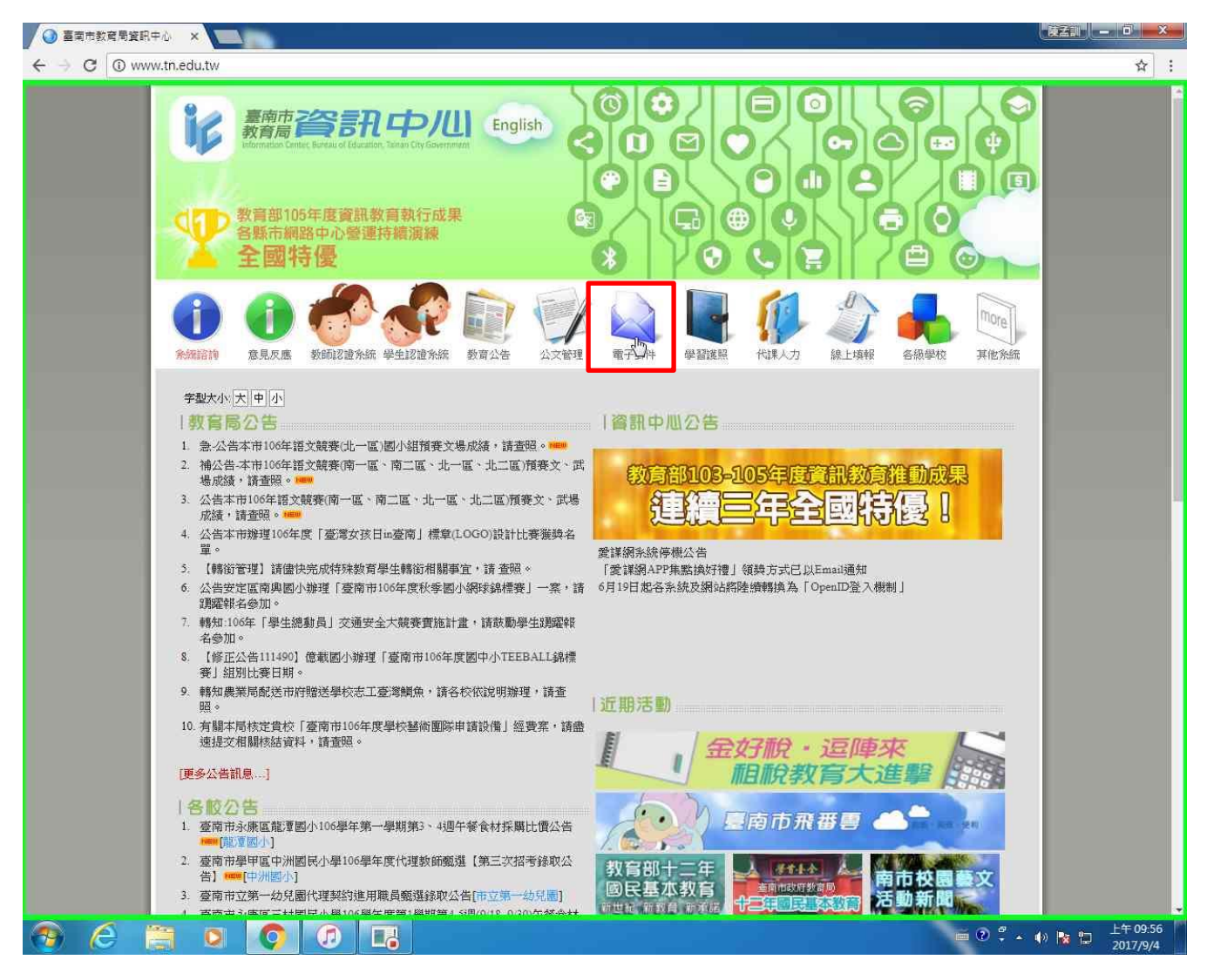

## 步驟二、點選前往教育局電子郵件信箱下方圖示

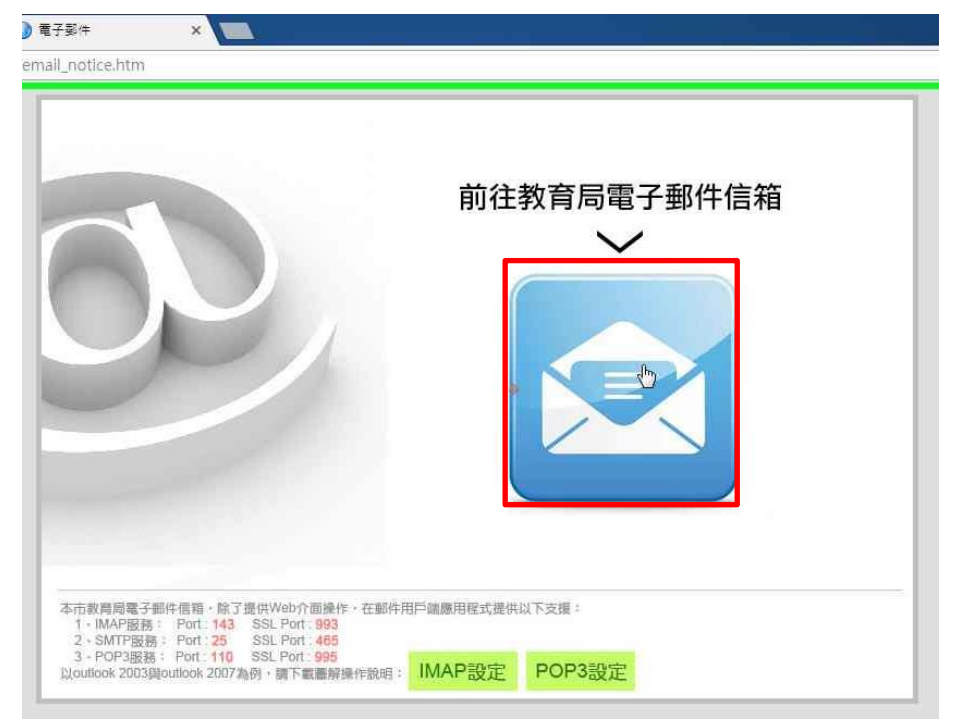

步驟三、於"帳號欄"及"密碼欄"鍵入帳號及密碼,接著按"登入"

|    | 帳號 - Login Name : |  |
|----|-------------------|--|
| a  |                   |  |
| Y. | 经时 - Password :   |  |
|    | 📄 記住帳號 📋 關新視窗     |  |
|    | 登入                |  |
|    |                   |  |
|    |                   |  |

步驟四、於跳出視窗選項中,點選"一律不要"

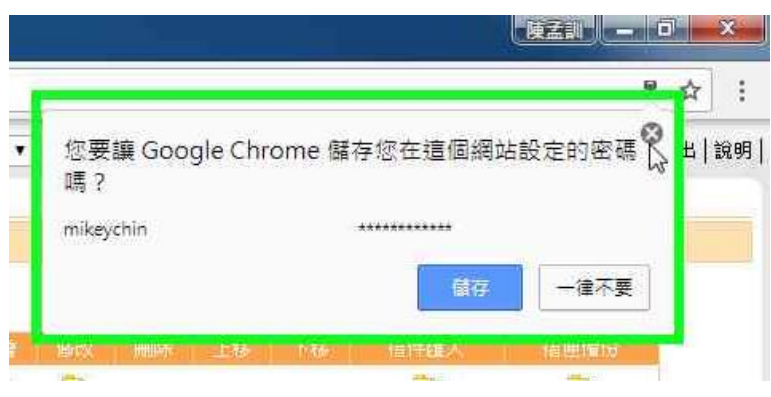

## 步驟五、按"登出"

| 圓南市教育局資訊中)                                                                                                    | L 🗙 🤕 台南市教育局電子製件信 🗙 🌅                    |                          |                      |           |            |      |      |    |          |      |                |
|----------------------------------------------------------------------------------------------------|------------------------------------------|--------------------------|----------------------|-----------|------------|------|------|----|----------|------|----------------|
| ← → C 🔒 👳 全                                                                                                    | https://mail.tn.edu.tw/cgi-bin/start?m=1 | 384839541&wraj           | p=1                  |           |            |      |      |    |          |      | ┦☆             |
| C 細路那中川                                                                                                    | 信件功能 通訊錄   雲端硬碟   信箱服務   個/              | 人設定 行事暦  <mark>]。</mark> | 性   MailGates   Mail | Base 快捷選單 | ۲          |      |      |    |          |      | 道莊             |
| a mikeychin                                                                                                    | 信件匣管理                                    |                          |                      |           |            |      |      |    |          |      | V              |
| (公理明                                                                                                    | + 新增信件匣 移至 •                             |                          |                      |           |            |      |      |    |          |      |                |
| NATE OF THE OWNER OF THE OWNER OF THE OWNER OF THE OWNER OF THE OWNER OF THE OWNER OF THE OWNER OF THE OWNER OWNER |                                          |                          |                      |           |            |      |      |    |          | 尚剩   | 餘 126.50 MB 空間 |
| 言件功能                                                                                                    | 名植                                       | lister                   | 新信、信件                | 大小        | 新增         | 修成文  | 用時   | 上都 | 下稿       | 宿伴匯人 | 信匣備份           |
| 等信                                                                                                    | 收信匣                                      |                          | 1/190                | 136.22 MB | Ð          | 10   |      |    |          |      |                |
| 言件匣                                                                                                    | 送信匣                                      |                          | 77 / 226             | 127.17 MB |            |      |      |    |          |      |                |
| 收信匣 (1/190)                                                                                                    | 草稿匣                                      |                          | 0/0                  | 0.00 MB   |            |      |      |    |          |      |                |
| 送信匣 (77/226)                                                                                                    | 回收筒 [清空]                                 |                          | 25 / 33              | 1.79 MB   |            |      |      |    |          |      |                |
| " 草稿匣<br>                                                                                                    | 廣告信匣 (猜空)                                |                          | 0/0                  | 0.00 MB   | <b>•</b>   | 1    |      |    |          |      |                |
| 回收筒 (25/33)<br>廣告信面                                                                                                    | Outbox                                   | o                        | 0/0                  | 0.00 MB   |            | 1    |      |    | <b>U</b> |      | 29             |
| Outbox                                                                                                    | Sent Messages                            | o                        | 0/0                  | 0.00 MB   | (internet) |      | 2    | •  |          |      | 29             |
|                                                                                                    |                                          |                          | 0.10                 | 0.00140   | 100        | (Com | (The | 0  | -        | -    |                |

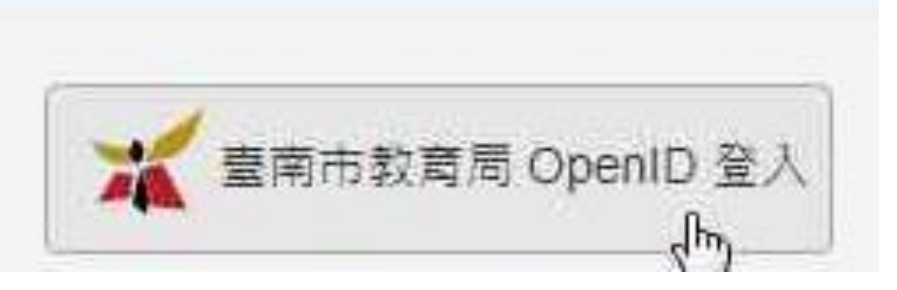

## 步驟六、輸入電子郵件帳號及密碼

| ④ 臺南市教育局資訊中心 × 合 臺南市政府教育局Open ×                       |                              | -       |
|-------------------------------------------------------|------------------------------|---------|
| ← → C = ╤全   https://openid.tn.edu.tw/op/login.aspx?R | eturnUrl=%2fap%2fdecide.aspx | \$<br>÷ |
| のpenID<br>認證服                                         | 資訊中心                         |         |
| 您即將登入:詳細訊息: 🗸                                         |                              |         |
| ■ 輸入電子郵件帳號<br>I                                       | @tn.edu.tw                   |         |
| ▲ 輸入電子郵件密碼                                            |                              |         |
| ◎ 保持登入狀態                                              |                              |         |
| 下一步                                                   |                              |         |
| OpenID登入說明                                            |                              |         |

## 步驟七、確認個人資料後,按"登入"

| Q 臺南市教育局資訊中心 × → 臺南市政府教育局Open ×                      | · 陳孟凯 — |
|------------------------------------------------------|---------|
| ← → C 🛾 安全   https://openid.tn.edu.tw/op/decide.aspx | ┦☆ :    |
| OpenID <sup>臺南市教育局資訊</sup><br>のpenID 認證服務            | 中心<br>5 |
| 您好,您即將登入: http://www.ywes.tn.edu.tw/                 |         |
| 需回傳給該網站的資料:                                          |         |
| Email *mik                                           |         |
| 全名* 陳孟訓                                              |         |
| 是否確定登入?                                              |         |
| 登入                                                   | 2消      |
| OpenID登入說明                                           |         |
| 臺南市教育局資訊中心:(06)2130669 服務信箱                          |         |

| 步驟八、完成登入                                                                                                    |                                                 |  |  |  |  |
|----------------------------------------------------------------------------------------------------|-------------------------------------------------|--|--|--|--|
| Q 臺南市教育局資訊中心 × ♥ 臺南市東區沿文國民小學 × ●                                                                                                    |                                                 |  |  |  |  |
| ← → C ① www.ywes.tn.edu.tw/yuwun/                                                                                                    | ☆ :                                             |  |  |  |  |
| Yange         Yange           Aragehter         ● 軟師零端                                                                                                    | <ul> <li>●學生雲號 → English Version</li> </ul>     |  |  |  |  |
| 裕文校園公佈欄<br>新有消息 校內公告 緊急通知 競賽公告 活動訊息 榮譽榜 公文轉錄                                                                                                    | ▲ 研習公告 人事訊息                                     |  |  |  |  |
| 行政會議 教師晨會 系统公告                                                                                                    | 校内無線網路<br>連線問題排除                                |  |  |  |  |
| 2017-09-02 賀山本校學生参加106年度台南市語文競賽南二區武場預賽成續優異!         2017-09-01 人專室 106學年度考核委員會票遵結果         2017-09-01 人專室 106學年度教師評審委員會票遵結果         2017-09-01 人專室 106學年度教師評審委員會票遵結果         2017-09-01 及露座 臺南市自造教育輔導中心辦理「3D列印指尖陀螺工作坊」研習訊息。 |                                                 |  |  |  |  |
| 2017-08-31 学習者 校内游泳比賽報名名単請家長確認項目         2017-08-30 数務處 臺南市國教輔導團藝文圖辦理「直笛教學應用與實務教學工作坊」                                                                                                    |                                                 |  |  |  |  |
| 2017-08-30 教務處       数務處       國立清華大學辦理「本土語言研討會暨教學教案競賽-教案徵件」,收件期限延至2017年09月04日       facebook         2017-08-30 教務處       「永齡課聽教師研習課程計畫(共同科、英語科及數學科)」乙份(如附件),請鼓勵所屬踴躍參加。       facebook                                     |                                                 |  |  |  |  |
| 2017-08-30 教務處「生涯發展、品格教育與人口老化議題融入學習領域教材教法部                                                                                                    | 計徵選計畫」,請該勵踴躍報名參加 106學年度班級網頁                     |  |  |  |  |
| 2017-08-30 [2017第34屆曾文水庫馬拉松賽」競賽-歡迎報名參加                                                                                                    | [more]<br><u>一年級班網</u><br><u>二年級班網</u><br>三年級班網 |  |  |  |  |
|                                                                                                    | ● ⑦ ÷ ▲ ψ 陳 記 上午 09-57<br>2017/9/4              |  |  |  |  |